IPjetable - Sécurisez votre accès Internet et devenez anonyme.

https://ipjetable.net/faq.php?faq=windows

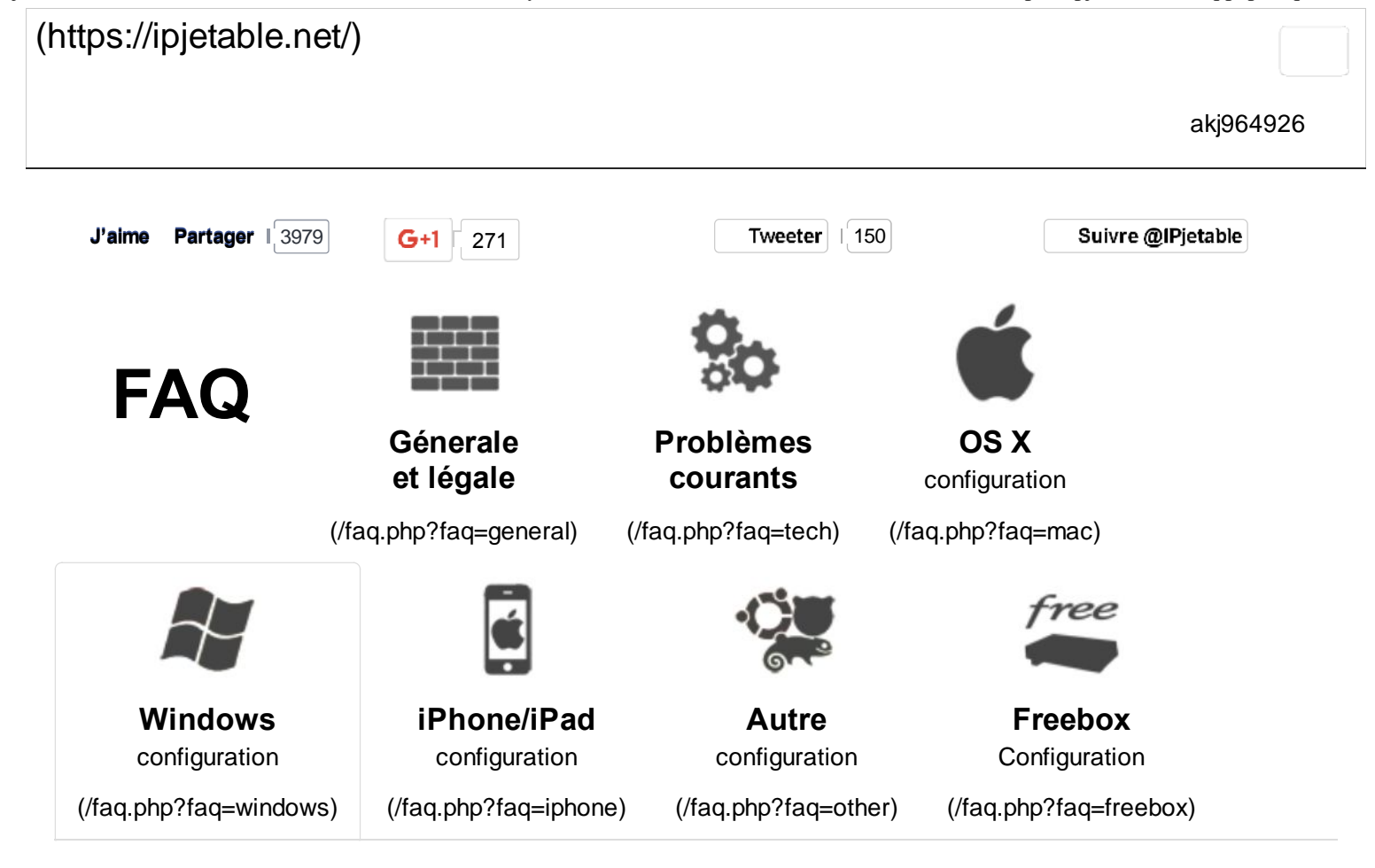

# Windows Vista / 7 / 8

Note concernant windows 8: Bien que graphiquement différent, windows 8 fonctionne de la même manière que windows vista et 7. La configuration est quasiment identique.

## Etape 1 : Ouvrir le Centre Réseau et partage

- 1. Cliquez sur l'icône réseau en bas à droite dans la barre des tâches.
- 2. Cliquez sur "Ouvrir le "Centre Réseau et partage".

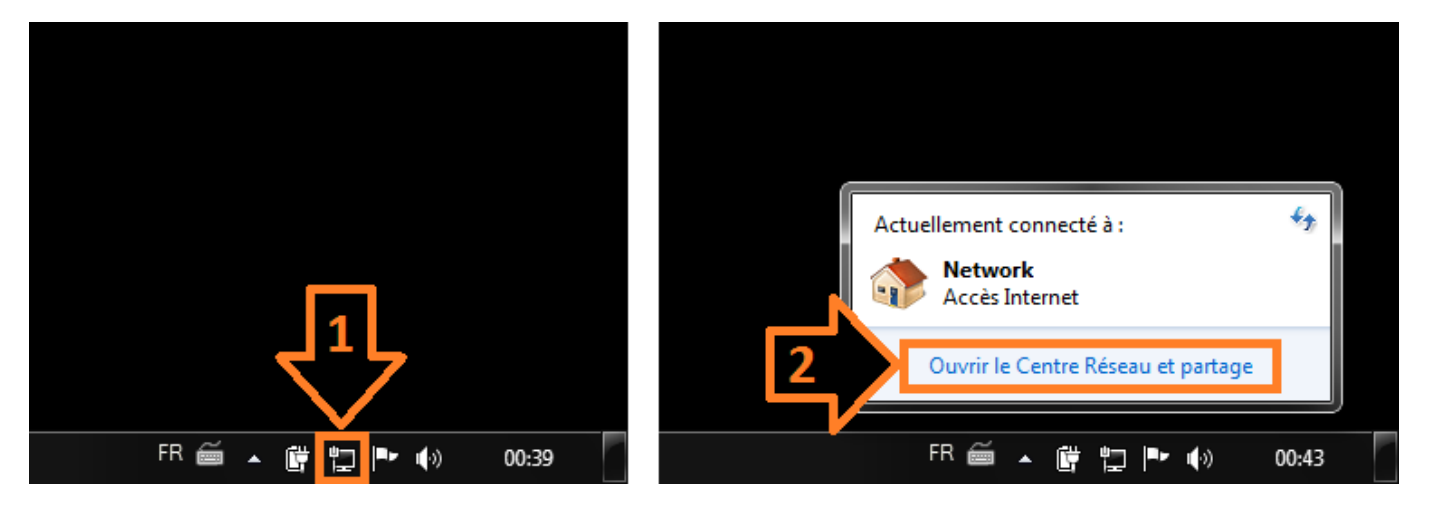

## Etape 2 : Configurer une nouvelle connexion

Une fois dans le "Centre de réseau et partage" cliquez sur "Configurer une nouvelle connexion ou un nouveau réseau".

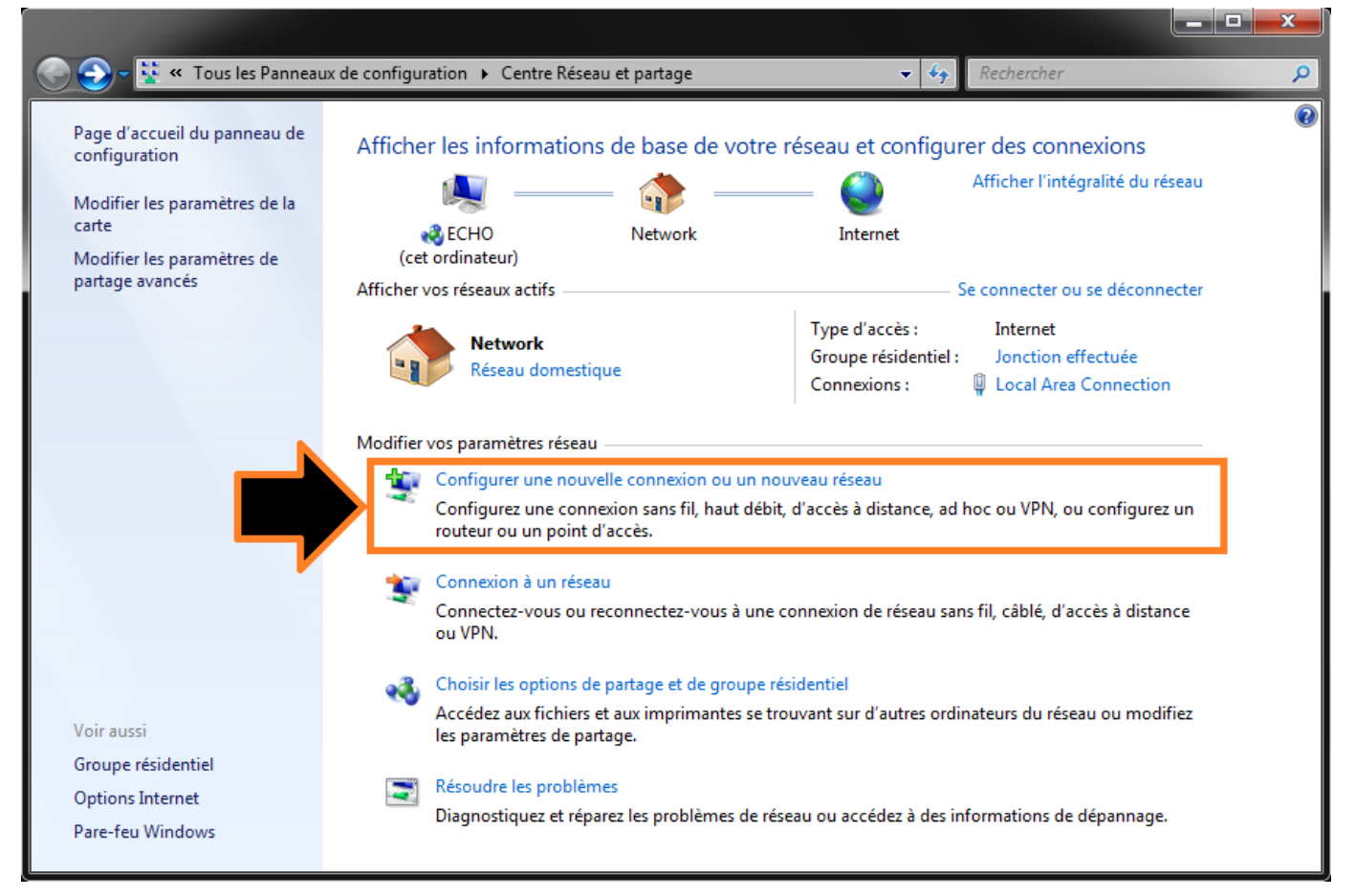

Dans la nouvelle fenêtre choisissez "Connexion à votre espace de travail".

| 🕞 🙀 Configurer une connexion ou un réseau                                                                            |   |       | x  |
|----------------------------------------------------------------------------------------------------|---|-------|----|
| Choisir une option de connexion                                                                                      |   |       |    |
| Se connecter à Internet<br>Configurer une connexion sans fil, haut débit ou d'accès à distance à Internet.           |   |       |    |
| <b>Configurer un nouveau réseau</b><br>Configurez un nouveau routeur ou un nouveau point d'accès.                    |   |       |    |
| Connexion à votre espace de travail<br>Configurer une connexion d'accès à distance ou VPN à votre espace de travail. | Κ |       |    |
| Configurer une connexion d'accès à distance<br>Connexion à Internet via une connexion d'accès à distance.            | - |       |    |
|                                                                                                    |   |       |    |
| Suivant                                                                                                    |   | Annul | er |

Puis enfin choisissez "Utiliser ma connexion Internet (VPN)".

IPjetable - Sécurisez votre accès Internet et devenez anonyme.

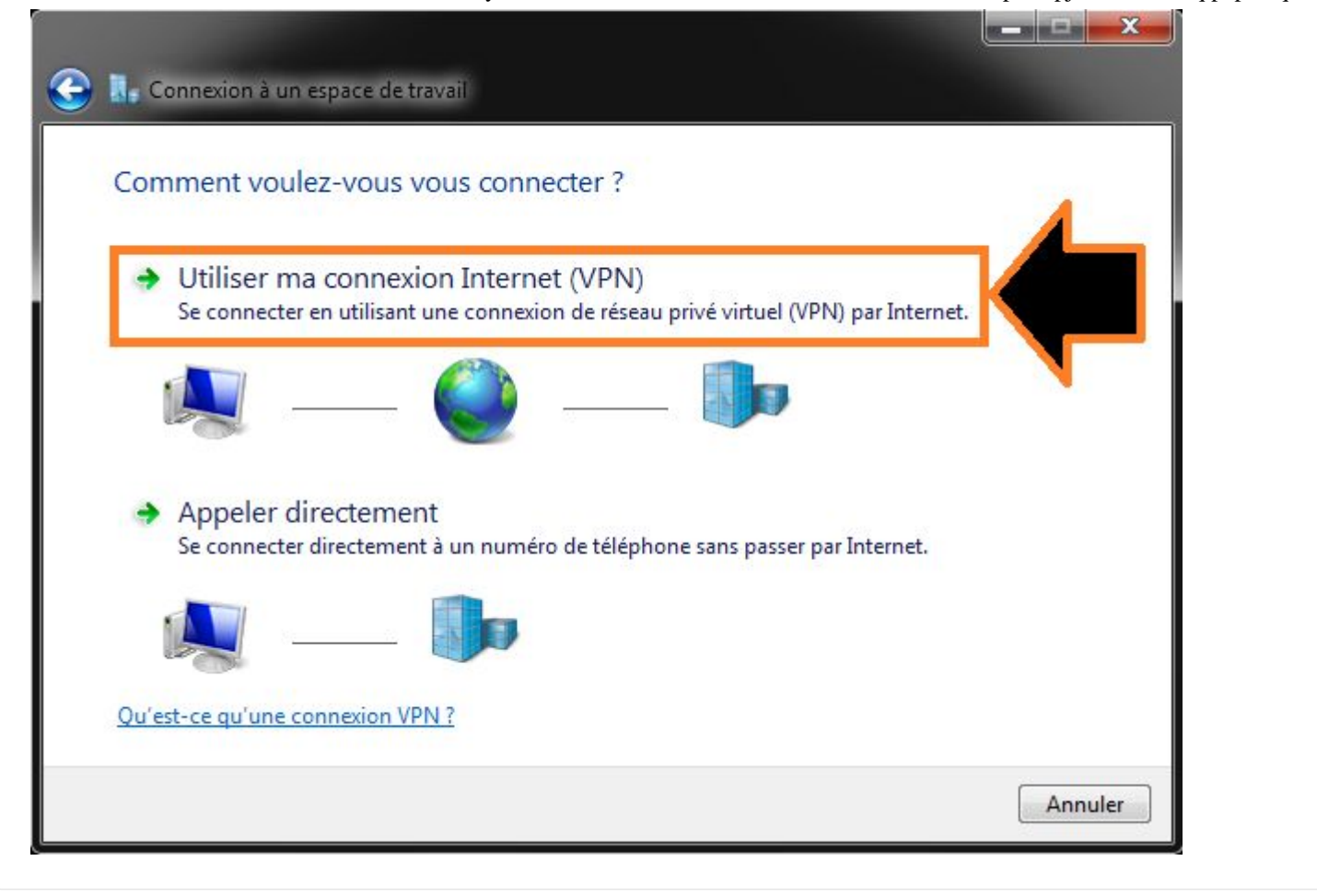

## Etape 3 : Configurer le VPN

Dans le fenêtre "Connexion à un espace de travail" vous devez renseigner vos identifiants.

- Adresse Internet : pptp.ipjetable.net
- Nom de la destination : IPjetable

puis cliquez "suivant".

| Connexion à un espace de travail                                                                                                    |  |  |  |
|----------------------------------------------------------------------------------------------------|--|--|--|
| Entrez l'adresse Internet à laquelle vous souhaitez vous connecter                                                                                                   |  |  |  |
| Votre administrateur réseau peut vous fournir cette adresse.                                                                                                    |  |  |  |
| Adresse Internet : pptp.ipjetable.net                                                                                                    |  |  |  |
| Nom de la destination : IPjetable                                                                                                    |  |  |  |
|                                                                                                    |  |  |  |
| 🔲 Utiliser une carte à puce                                                                                                    |  |  |  |
| Autoriser d'autres personnes à utiliser cette connexion<br>Cette option permet à toute personne disposant d'un accès à cet ordinateur d'utiliser cette<br>connexion. |  |  |  |
| Ne pas me connecter maintenant, mais tout préparer pour une connexion ultérieure                                                                                     |  |  |  |
|                                                                                                    |  |  |  |
| Suivant Annuler                                                                                                    |  |  |  |

#### Pour Windows 8 passez directement à l'étape 4 !

Vous devez maintenant entrer vos identifiants.

Vos identifiants sont ceux qui vous ont permis de vous connecter ici, ils sont affichés dans l'onglet "Mon Compte".

#### **ATTENTION:** toutes les lettres sont en minuscules

N'oubliez pas de cocher la case "Mémoriser ce mot de passe" si vous souhaitez vous reconnecter plus facilement.

Et finalement cliquez sur "Connecter".

| Entrez votre nom d     | e de travail<br>utilisateur et votre mot de passe<br><b>Entrez ici votre identifiant</b>                                                                                       |
|------------------------|----------------------------------------------------------------------------------------------------|
| Nom d'utilisateur :    |                                                                                                    |
| Mot de passe :         | ••••••• Entrez ici votre mot de passe                                                                                                    |
| Domaine (facultatif) : | <ul> <li>Afficher les caractères</li> <li>Mémoriser ce mot de passe</li> <li>Cochez la case pour ne pas<br/>avoir à retaper le mot de<br/>passe à chaque connexion.</li> </ul> |
|                        | Connecter                                                                                                    |

Votre PC est maintenant en train de se connecter... patientez quelques instants.

| Connexion à un espace de travail |        |
|----------------------------------|--------|
| Vous êtes connecté               |        |
| <b>N</b>                         |        |
|                                  |        |
|                                  |        |
|                                  |        |
|                                  | Fermer |

Une fois conencté vous pouvez fermer la fenêtre.

## Etape 4 : Connexion

Pour vous (dé)connecter cliquez sur l'icône "réseau" en bas à droite de la barre des tâches", puis cliquez sur IPjetable et enfin "(Dé)Connecter".

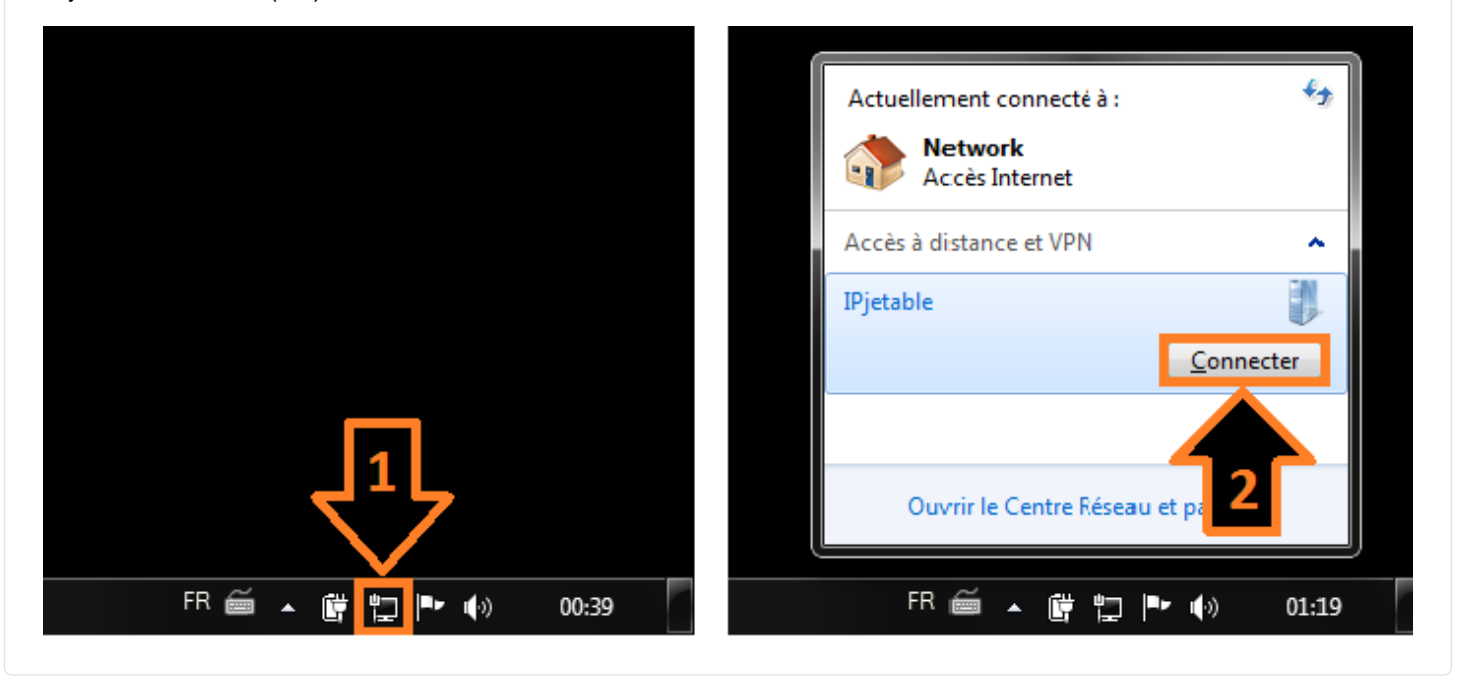

### IPjetable.net - © 2009-2014

IPjetable infrastructure is located in the Netherlands. Please take care of the law of your own country when subscribing to IPjetable service.

IPjetable is not responsible and can not be held liable for any claim, damage, law enforcement or anything that is related directly or indiretly to the usage or non-usage of its services.

Service operated by IELO, CH66032650122, avenue Wendt 16, 1203 Geneve, Switzerland